## Enabling 2-Factor Authentication (2FA) on Warriormail

- 1. Login to your Warriormail account
- 2. Click on your initial (in the top right-hand side of screen) and select Manage your Google Account
- 3. Click on Security (on left side of screen)
- 4. You will see at the bottom of the "Signing in to Google" section, the 2-step Verification by default, may be set to "Off". Click on the off button or click the right facing arrow.

| Signing in to Google |                           |   |
|----------------------|---------------------------|---|
| Password             | Last changed Apr 10, 2015 | > |
| 2-Step Verification  | Off                       | > |

5. Read what 2-step verification does and click "Get Started"

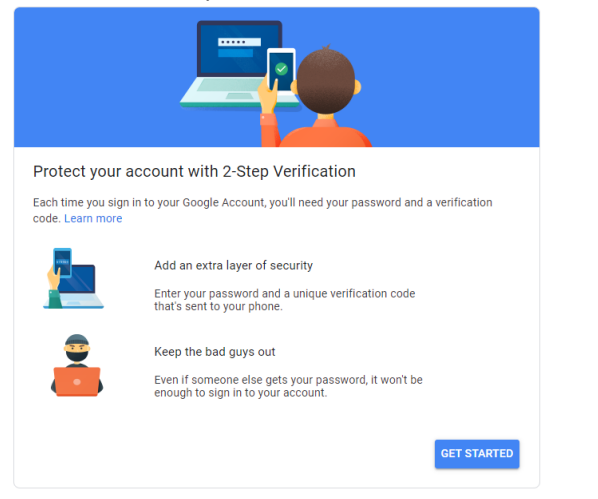

- 6. Users will need to sign in again into Warriormail.
- 7. Enter your mobile phone number you will use to verify account activity
- 8. Choose "Text message"

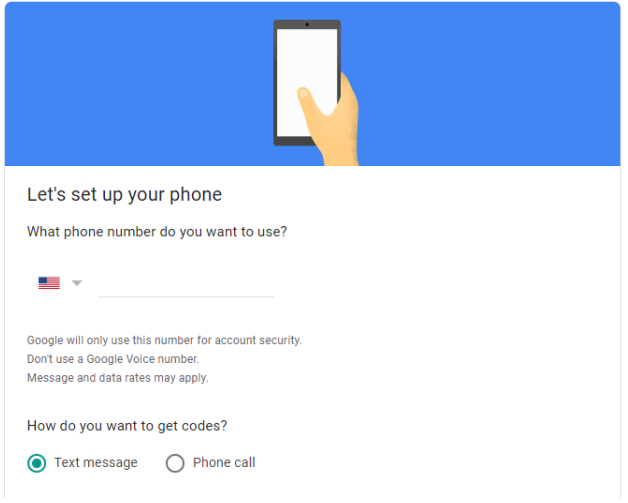

- 9. You will receive a code via text message. Enter the code to continue enabling 2FA. If you did not receive a code, click Resend.
- 10. Click Next
- 11. You will see this screen......

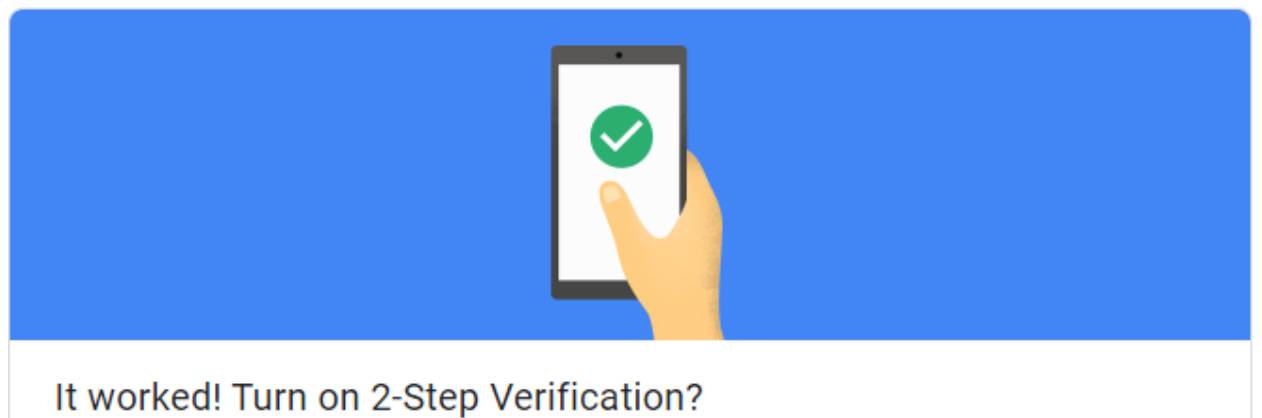

12. Finish the 2-step Verification by clicking on "Turn on" at the bottom of this box.

Congratulations, you are all set!! Anytime you log into your Warriormail account, a code will be sent to your mobile phone. This helps protect your account from unauthorized access by other users.

\*NOTE: RLC will require all Warriormail account enable 2FA (2 Factor Authentication) beginning March 1, 2022.